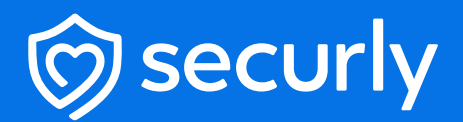

## **Aware Setup Guide**

## **Aware Setup Guide**

To begin scanning emails using Aware, you would need to change certain settings and configure an additional route in your Google Admin Console. Creating a new route would route all emails sent or received by students in an OU to Aware's monitoring servers. Aware would then scan all these emails using Sentiment Analysis and send alerts to your Aware dashboard.

## Steps

- 1 Sign up for Aware from https://www.securly.com/aware
- **2** Log in to your Google Admin Console.
- 3 From the left sidebar navigate to Apps > Google workspace > Gmail

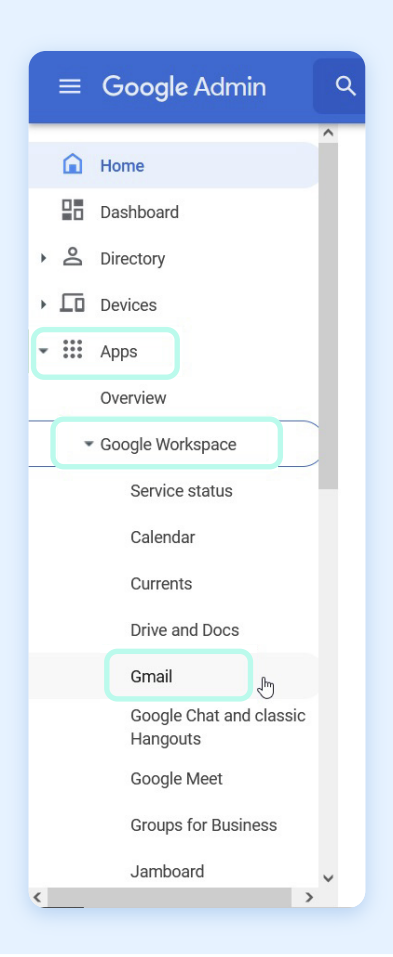

4 The 'Settings for Gmail' page will be displayed. Click 'Hosts'.

| ## Apps                                           | Apps > Google Workspace > Setting | 3s for Gmail                                                                                                    |   |        |          |  |
|---------------------------------------------------|-----------------------------------|----------------------------------------------------------------------------------------------------|---|--------|----------|--|
| Overview  • Google Workspace Service status       | M Gmail                           | Service status                                                                                                  |   | ON for | everyone |  |
| Calendar<br>Currents<br>Drive and Docs            | Status<br>ON for everyone         | User settings<br>Set name formats. Enable user preferences such as themes, read receipts, and email delegation. |   |        |          |  |
| Gmail<br>Google Chat and classi                   | c                                 | Hosts                                                                                                    |   |        |          |  |
| Google Chat and classi<br>Hangouts<br>Google Meet | c                                 | Hosts Add mail hosts for use in advanced routing, such as to direct messages to Microsoft Exchange.             | , | -      |          |  |

5

Now click 'Add route'.

| EUWest-Auditor-SMTP | euw-smtp.auditor.securly.com:25                                                                                       | Edit Datata                                                                                                    |
|---------------------|----------------------------------------------------------------------------------------------------|----------------------------------------------------------------------------------------------------|
|                     |                                                                                                    | Con - Delete                                                                                                    |
| RTQA1-smtp          | 44.228.39.174:25                                                                                                    | Edit - Delete                                                                                                    |
| apse smtp           | apse-smtp.auditor.securly.com:25                                                                                      | Edit - Delete                                                                                                    |
| CA-Auditor          | ca-smtp.auditor.securly.com:25                                                                                        | Edit - Delete                                                                                                    |
| sprint-smtp         | sprint-smtp.securly.com:25                                                                                            | Edit - Delete                                                                                                    |
| VishalJadhavRoute   | 13.52.92.226:25                                                                                                    | Edit - Delete                                                                                                    |
| rtqa3-smtp          | 52.41.73.225:25                                                                                                    | Edit - Delete                                                                                                    |
| SauravSAS-SMTP      | 35.182.43.233:25                                                                                                    | Edit - Delete                                                                                                    |
| RTQA4               | usw-smtp.auditor.securly.com:25                                                                                       | Edit - Delete                                                                                                    |
| RTQA4 Oleksii       | usw-smtp.auditor.securly.com:25                                                                                       | Edit - Delete                                                                                                    |
|                     | apse smtp<br>CA-Auditor<br>sprint-smtp<br>VishalJadhavRoute<br>rtqa3-smtp<br>SauravSAS-SMTP<br>RTQA4<br>RTQA4 Oleksii | apse smtpapse-smtp.auditor.securly.com:25CA-Auditorca-smtp.auditor.securly.com:25sprint-smtpsprint-smtp.securly.com:25VishalJadhavRoute13.52.92.226.25rtqa3-smtp52.41.73.225.25SauravSAS-SMTP35.182.43.233.25RTQA4usw-smtp.auditor.securly.com:25RTQA4 Oleksilusw-smtp.auditor.securly.com:25 |

- **6** Give an appropriate name to the route. E.g., Aware-SMTP.
- 7 Add email servers as per your regional cluster. Your cluster will be displayed to you on the first screen of the setup wizard.
  - US East: use-smtp.auditor.securly.com
  - US West: usw-smtp.auditor.securly.com
  - EU West: euw-smtp.auditor.securly.com
  - Canada: ca-smtp.auditor.securly.com
  - US East2: use2-smtp.auditor.securly.com
  - APSE: apse-smtp.auditor.securly.com
  - UK: uk-smtp.auditor.securly.com

8 Make sure that you uncheck the 'Require mail to be transmitted via a secure (TLS) connection' option and check the 'Perform MX Lookup on hosts' option.

| Name                                                                                                    | Learn more    |
|----------------------------------------------------------------------------------------------------|---------------|
| Aware-SMTP                                                                                                    |               |
| This field is required.                                                                                                    |               |
| 1. Specify email server                                                                                                    |               |
| Only ports numbered 25, 587, and 1024 through 65535 are allowed.                                                                                                    |               |
|                                                                                                    |               |
| smtp.auditor.securly.co : 25                                                                                                    |               |
| 2. Options  Perform MX lookup on host                                                                                                    |               |
| smtp. auditor.securly.co       : 25         2. Options         Image: Perform MX lookup on host         Image: Require mail to be transmitted via a secure (TLS) connection                                                                                                    | (Recommended) |
| smtp.auditor.securly.co       : 25         2. Options                                                                                                    | (Recommended) |
| smtp. auditor.securily.co       : 25         2. Options                                                                                                    | (Recommended) |
| smtp.auditor.securly.co       : 25         2. Options         ✓       Perform MX lookup on host         □       Require mail to be transmitted via a secure (TLS) connection         □       Require CA signed certificate (Recommended)         ✓       Validate certificate hostname (Recommended) | (Recommended) |

Now, go back to the 'Settings for Gmail' page and scroll down to 'Routing' and click 'Configure'. 9

| $\equiv$ Google Admin                                             | Q Search for users, groups or settin | gs                                                                          | ٩ | 8 | 0 |   |
|-------------------------------------------------------------------|--------------------------------------|-----------------------------------------------------------------------------|---|---|---|---|
| - III Apps                                                        | Apps > Google Workspace > Settings   | for Gmail                                                                   |   |   |   |   |
| Overview<br>• Google Workspace                                    | M Gmail                              | Configure setup features                                                    |   |   |   |   |
| Service status<br>Calendar<br>Currents                            | Status<br>ON for everyone            | End User Access<br>Configure end user access features                       |   |   |   | ~ |
| Drive and Docs Gmall Google Chat and classic Hangouts Google Meet |                                      | Spam, Phishing and Malware<br>Configure spam, phishing and malware features |   |   |   | ~ |
| Google Meet<br>Groups for Business<br>Jamboard<br>Keep            |                                      | Compliance<br>Configure compliance features                                 |   |   |   | ~ |
| Sites<br>Tasks<br>Additional Google services                      | v                                    | Routing<br>Configure routing features                                       |   |   |   | ~ |

**10** If you already have some routing configured, you will get an **'Add another rule'** button.

| os > Google Workspace > Settings for G         | mail > Routing |               |          |                 |                         |       |          |                         |
|------------------------------------------------|----------------|---------------|----------|-----------------|-------------------------|-------|----------|-------------------------|
|                                                | Routing        | Description   | Status   | Source          | Actions                 | ID    | Messages | Conse                   |
| M Gmail                                        |                | sprint-smtp   | Disabled | Locally applied | Edit - Enable - Delete  | 1fe03 | All      | Modif<br>Add c<br>Addit |
| atue                                           |                | VishalJadhav  | Disabled | Locally applied | Edit - Enable - Delete  | 8e3e9 | All      | Modif<br>Addit          |
| N for everyone                                 |                | rtqa3-smt-225 | Disabled | Locally applied | Edit - Enable - Delete  | f855f | All      | Modif<br>Add c<br>Addit |
| Organizational Unit                            |                | Auditor rtga1 | Disabled | Locally applied | Edit - Enable - Delete  | 8a315 | All      | Modif<br>Addit          |
| Search for organizational units                |                | EUW           | Enabled  | Locally applied | Edit - Disable - Delete | b9519 | All      | Modif<br>Add c<br>Addit |
| securiyqa3.com                                 | x              | RTQA4         | Disabled | Locally applied | Edit - Enable - Delete  | e54e1 | All      | Modif<br>Addit          |
| 123456                                         |                | CA-Auditor    | Disabled | Locally applied | Edit - Enable - Delete  | c0975 | All      | Modif<br>Addit          |
| <ul> <li>Admin, Faculty &amp; Staff</li> </ul> | 1              | RTQA4 Oleksii | Disabled | Locally applied | Edit - Enable - Delete  | 7e7d9 | All      | Modif                   |
| Alta Admin<br>Alta New OU                      |                | Securly Aware | Enabled  | Locally applied | Edit - Disable - Delete | ceadc | All      | Modif                   |
| Alta Oli                                       |                | <             |          |                 |                         |       |          | `                       |

11 Give the route a name and select all the checkboxes under 'Messages to affect'.

| Add setting                                          |        |        |
|------------------------------------------------------|--------|--------|
| Routing                                              | Lean   | n more |
| Securly Aware                                        |        |        |
| 1. Email messages to affect                          |        |        |
| Inbound                                              |        |        |
| Outbound                                             |        |        |
| Internal - Sending                                   |        |        |
| Internal - Receiving                                 |        |        |
| 2. For the above types of messages, do the following |        |        |
| Modify message                                       | N      |        |
| Headers                                              | μ,     |        |
| Add X-Gm-Original-To header                          |        |        |
| Add X-Gm-Spam and X-Gm-Phishy headers                |        |        |
| Add custom headers                                   |        |        |
|                                                      | CANCEL | SAVE   |

12 Scroll down further and check 'Add more recipients' under 'Also delivered to' and click 'Add'.

| Add setting                                      |            |
|--------------------------------------------------|------------|
| Attachments                                      |            |
| Remove attachments from message                  |            |
| Also deliver to                                  |            |
| Add more recipients                              |            |
| Recipients                                       |            |
| No additional delivery recipients added yet. Add |            |
|                                                  | ADD        |
| Encryption (onward delivery only)                |            |
| Show options                                     |            |
|                                                  | CANCEL SAV |

Note that sometimes the route is not added. Please **check this article** on how to resolve if your route cannot be saved.

**13** Select **'Advanced'** from the dropdown and check the **'Change route'** checkbox. Under it, select the route you previously created from the drop-down instead of the **'Normal route'**.

| Add setting                              |        |      |
|------------------------------------------|--------|------|
| Basic Basic                              |        |      |
| Advanced itional recipient email address |        |      |
|                                          | CANCEL | SAVE |

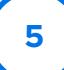

14 Scroll down and uncheck the 'Do not deliver spam to this recipient' checkbox under 'Spam and delivery options' and the 'Remove attachments from messages' checkbox under 'Attachments'. Click 'Save'.

|                                                                                                    | Add setting                                                                                             |
|----------------------------------------------------------------------------------------------------|----------------------------------------------------------------------------------------------------|
| Add setting                                                                                                    | Spam and delivery options                                                                               |
| Advanced 👻                                                                                                    | <ul> <li>Do not deliver spam to this recipient</li> <li>Suppress bounces from this recipient</li> </ul> |
| Apply the above modifications, plus the following:                                                                   |                                                                                                    |
| Route                                                                                                    | Headers                                                                                                 |
| Change route Aware-SMTP                                                                                              | Add X-Gm-Original-To header     Add X-Gm-Spam and X-Gm-Phishy headers     Add custom headers            |
| Envelope recipient                                                                                                   | Subject                                                                                                 |
| Spam and delivery options         Do not deliver spam to this recipient         Suppress bounces from this recipient | Attachments<br>Remove attachments from message<br>La                                                    |
|                                                                                                    | CANCEL SAVE                                                                                             |

**15** Click **'Save'** again to finally save the route to the OU.

**16** To set up routing for the other OUs, follow the same process.

By following the setup guidelines above, you should be able to begin using Aware to scan emails for your school immediately.

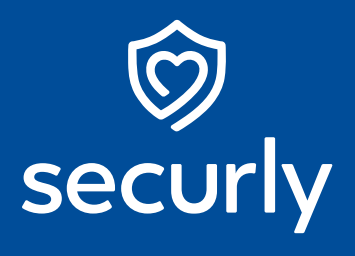

Sales@securly.com

𝗞 1-855-SECURLY

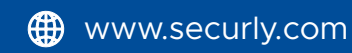